#### МІНІСТЕРСТВО ОСВІТИ І НАУКИ УКРАЇНИ НАЦІОНАЛЬНИЙ ТЕХНІЧНИЙ УНІВЕРСИТЕТ УКРАЇНИ «КИЇВСЬКИЙ ПОЛІТЕХНІЧНИЙ ІНСТИТУТ ім. ІГОРЯ СІКОРСЬКОГО»

КОНСТРУКТОРСЬКЕ БЮРО ІНФОРМАЦІЙНИХ СИСТЕМ

# СИСТЕМА ЕЛЕКТРОННИЙ КАМПУС НТУУ «КПІ ім. Ігоря Сікорського»

# Інструкція користувача Профіль «Викладач-науковець»

IK 80.3 - 02070921. 004.002.003: 2011

Модуль «Поточний контроль» Блок «Атестація»

версія 2.17.251016

2016

#### 1 Блок «Атестація» розділу «Поточний контроль»

Інструкція по виставленню результатів 1-ої атестації 2016-2017н.р. в системі «Електронний кампус» («ЕК»).

#### 1.1 Призначення

Блок «Атестація» модулю «Поточний контроль» дозволяє викладачам внесення результатів рубіжного контролю (Атестації I) до системи «ЕК» відповідно до Порядку проведення проміжної атестації студентів з певного кредитного модулю (дисципліни).

Результати атестації в автоматичному режимі передаються в систему «Деканат».

#### 1.2 Алгоритм роботи

#### 1 крок

Для того щоб проставити атестацію необхідно, щоб викладач заповнив власне навантаження.

|                                      | Головна → Навантаження НПП → Перегляд навчальної роботи                                                                                                    |
|--------------------------------------|----------------------------------------------------------------------------------------------------|
|                                      | Навантаження НПП                                                                                                    |
| Мій профіль<br>Щоденник              | Навчальний рік 2016-2017 -<br>Навчальне півріччя: Перше півріччя -                                                                                                   |
| Контакти                             | Кафедра технічної кібернетики ФІОТ                                                                                                    |
| Довідка                              | Технології розробки програмного забезпечення - 2. Web-програмування, Бакалавр, Денна, 2016-2017 (<br>) 6.050201 Системна інженерія. Читає: для навчальних приг41 -42 |
| Форум                                |                                                                                                    |
| Дошка Оголошень                      | Web-технології, Бакалавр, Денна, 2016-2017 ( ), 6.050201 Системна інженерія, Читає: для навчальних груп: <u>-4142</u>                                                |
| Повідомлення                         | ×                                                                                                    |
| Розклад                              | Архітектура комп'ютера, Бакалавр, Денна, 2016-2017 (100) (100), 6.050103 Програмна інженерія,<br>Читає: для навчальних груп: 1-52                                    |
| куратор                              |                                                                                                    |
| Терміни                              |                                                                                                    |
| журнали                              |                                                                                                    |
| графіки                              |                                                                                                    |
|                                      |                                                                                                    |
| Мотол орборлонония                   |                                                                                                    |
| Петоциий контроль                    |                                                                                                    |
| Опитиении контроль                   |                                                                                                    |
| <ul> <li>Навантаження НПП</li> </ul> |                                                                                                    |

#### Примітка 1

Якщо навантаження відсутнє, то його необхідно створити (Кнопка «Створити Запис»).

Доступ до вибору даних формується системою «ЕК» автоматично згідно інформації, яка була отримана з програм:

- $(BKД^1)$ » (вибір «Місце роботи»);
- «АСПНП<sup>2</sup>» (вибір тільки тих кредитних модулів, які читає кафедра, на якій працює \_ викладач).

<sup>&</sup>lt;sup>1</sup> Дані вносяться інспекторами відділу кадрів та архівної справи <sup>2</sup> Назви кредитних модулів відображуються так як були введені співробітниками кафедр

#### <u>Примітка 2</u>

Якщо один кредитний модуль (дисципліну) читають декілька викладачів, то необхідно визначити, який саме викладач буде проставляти атестацію з цього кредитного модуля (дисципліни) в системі «ЕК».

*Не зважаючи на кількість осіб, які читають один кредитний модуль (дисципліну), результати атестації повинна вносити тільки одна особа.* 

Під час проведення 1-ої атестації 2016-2017н.р. даний функціонал працює в тестовому режимі, тобто використовується для перегляду інформації щодо особи, яка є відповідальною за внесення результатів атестації.

В подальшому планується, що результати атестації можуть бути внесенні тільки одним з викладачів в межах одного кредитного модуля (дисципліни), який вони читають.

Система надаєть можливість змінювати викладача, який буде проставляти атестацію.

| Головна → Навантаження НПП → <mark>Перегляд навчальної роботи</mark>                                                                                                    |
|----------------------------------------------------------------------------------------------------|
| Павантаження НПП<br>навчальний рік 2016-2017 ▼<br>Навчальне півріччя: Усі ▼<br>Кафедра                                                                                                    |
| X Порше вјерјице] Техновогјі розробии врограмного забезвенения - 2. Шер-врограмивания. Бакаварр Денна                                                                                                    |
|                                                                                                    |
| Головна — Навантаження НПП — <mark>Відповідальний за атестацію</mark>                                                                                                    |
| П Навантаження НПП                                                                                                    |
| Навчальний рік 🛛 2016-2017 🗸                                                                                                    |
| Навчальне півріччя: Усі 👻                                                                                                    |
| Кафедра технічної кібернетики ФІОТ                                                                                                    |
| Кредитний модуль: Архітектура комп'ютера, Бакалавр, Денна, 2016-2017 (1990),<br>6.050103 Програмна інженерія, Читає: Такалава, Соловиться Салавания, Соловиться Салавания, Соловиться Салавания                                                                      |
| Навчальна група: 11-52                                                                                                    |
| Навчальне півріччя: 11                                                                                                    |
| Відповідальний за аттестацію: 🍥 💼 К. Ю.                                                                                                    |
| Кредитний модуль: Технології розробки програмного забезпечення - 2. Web-програмування, Бакалавр,<br>Денна, 2016-2017 (Денна, 2016-2017 (Денна, 2016-2017 (Денна, 2016-2017 (Денна, 2016-2017 (Денна, 2016-2017 (Денна)))), б. Соборования в накенерія, читає (Денна) |
| Навчальна група:                                                                                                    |
| Навчальне півріччя: 12_                                                                                                    |
| Відповідальний за аттестацію: 🔘 развили К. Ю.<br>💿 Паладания I. С.                                                                                                    |
|                                                                                                    |

Всі зауваження та пропозиції прохання надсилати на електронну адресу <u>e-campus@ukr.net</u> (в темі листа зазначити «Пропозиції - Атестація»)

#### 2 крок

Атестація проставляється в розділі «Поточний контроль».

В даному розділі автоматично (згідно даних блоку «Навантаження») відображуються групи, для яких читається певний кредитний модуль з визначеним видом навантаження.

|                          | Головна → Поточний к | онтроль → Перегляд відомостей                                                                                                    |                    |          |
|--------------------------|----------------------|----------------------------------------------------------------------------------------------------|--------------------|----------|
|                          | 🚺 Поточни            | й контроль                                                                                                    |                    |          |
| Мій профіль              | Навантаження в       | икладача на 2016-2017 🔻 н.р.: півріччя 1 💌                                                                                                    |                    |          |
| Контакти                 | Підрозділ            | Рядок РНП                                                                                                    | Навчальна<br>група |          |
| Довідка                  | Кафедра              | Технології розробки програмного забезпечення - 2. Web-програмування,<br>Бакалавр, Денна, 2016-2017 (СССС), 6.050201 Системна<br>інженерія, Читає:<br>Назва відмокті: Web (1 півріччя) | -41                | Створити |
| Форум<br>Дошка Оголошень | Кафедра              | Технології розробки програмного забезпечення - 2. Web-програмування,<br>Бакалавр, Денна, 2016-2017 (СПР), 6.050201 Системна<br>ніженерія, Читає: — (1 півріччя)                       | -42                | Створити |
| Розклад                  | Кафедра              | Web-технології, Бакалавр, Денна, 2016-2017 (1997) (1997), 6.050201 Системна інженерія, Читає: 1997 (1 півріччя)                                                                       | -41                | Створити |
| Куратор                  | Кафедра              | Web-технології, Бакалавр, Денна, 2016-2017 (С                                                                                                    | -42                | Створити |
| Терміни<br>Журнали       | Кафедра              | Архітектура комп'ютера, Бакалавр, Денна, 2016-2017 (С.) (                                                                                                    | -52                | Створити |
| Графіки                  |                      |                                                                                                    |                    |          |
| РНП                      |                      |                                                                                                    |                    |          |
| Метод.забезпечення       |                      |                                                                                                    |                    |          |
| 💻 Поточний контроль      |                      |                                                                                                    |                    |          |

При натисканні на кнопці «Створити» навпроти певної групи, по замовчуванню, відкривається вкладка «Журнал», на якій автоматично відображується перелік студентів даної групи з системи «Даканат».

|                                                        |                                                                                  | оточі            | ний контроль                                                         |                                       |                                                    |                                 |             |
|--------------------------------------------------------|----------------------------------------------------------------------------------|------------------|----------------------------------------------------------------------|---------------------------------------|----------------------------------------------------|---------------------------------|-------------|
| Мій профіль к<br>Щоденник м<br>Контакти г<br>Довідка - | Новчальни<br>(редитний<br>юдуль:<br>Група:<br>Назва відоі<br>Аласне<br>навантаже | й рік:<br>мості: | 2016-2017 (1 піврічч;<br>Технології розробки п<br>-42<br>1<br>Лекція | а)<br>эограмного заб<br>50201 Системн | езпечення - 2. Web-програму<br>а інженерія, Читає: | вання, Бакалавр, Денна, 2016-20 | 17 (        |
| Дошка Оголошень <sup>В</sup>                           | Зикладают                                                                        | ъ:               | Яна Олек                                                             | сандрівна, І                          | Катерина Юріївна,                                  |                                 |             |
| Повідомлення                                           | Musure                                                                           | 1                |                                                                      | nenineu Duu                           |                                                    |                                 | <b>K_</b> 7 |
| Розклад                                                | журнал                                                                           | 101a             | н заходів — зовнішні ма                                              | атеріали вну                          | трішні матеріали                                   |                                 | <u>11</u>   |
| Куратор                                                | #                                                                                |                  | ПІБ студента                                                         | Σза КМ                                | Оцінка ECTS                                        | Σ<br>поточної відомості         |             |
| Терміни<br>Журнали                                     | 1                                                                                | x                | Олександр<br>Романович                                               | O                                     | F                                                  | 0                               |             |
| Графіки                                                | 2                                                                                | x                | Григорій<br>Миколайович                                              | 0                                     | F                                                  | 0                               |             |
| НП                                                     | 3                                                                                | x                | , Лілія Юріївна                                                      | 0                                     | F                                                  | 0                               |             |
| метод забезпечення                                     | 4                                                                                | x                | Світлана<br>Сергіївна                                                | 0                                     | F                                                  | 0                               |             |
| 👅 Поточний контроль                                    | 5                                                                                | x                | Олег<br>Вікторович                                                   | 0                                     | F                                                  | 0                               |             |

Якщо в переліку відсутній студент, то система «ЕК» надає можливість додати студента до списку.

| ×                     |                                                                                               |                                                                                            |                                                                                              |                                                                                                    |   |
|-----------------------|-----------------------------------------------------------------------------------------------|--------------------------------------------------------------------------------------------|----------------------------------------------------------------------------------------------|----------------------------------------------------------------------------------------------------|---|
| x                     | Роман Русланович                                                                              |                                                                                            | 0                                                                                            | F                                                                                                    | D |
| x                     | + Ярослав Сергійович                                                                          |                                                                                            | 0                                                                                            | F                                                                                                    | D |
| x                     | Микита Андрійови                                                                              | ч                                                                                          | 0                                                                                            | F                                                                                                    | 0 |
| 7очн<br>* <i>вн н</i> | іть вводити ФІО студента Мор<br>номете додати принітку до оцінки<br>Мор<br>Мор<br>Мор<br>Сіми | ор сан<br>остем Вале<br>остем Вале<br>остем Вале<br>зн Мико<br>остем И Мико<br>орг (итро О | идра Ігорівна<br>рійович (112-6<br>легівна (ф6<br>лайович (ф<br>лександрович<br>тександрович | (III - 61, 7.020208)<br>2, 7.091502)<br>2, 8.020208)<br>61, 7.090103)<br>4 (III-62, 7.090901)<br>(IIII-61M, 8.090220) |   |

## 3 крок

На вкладці «План заходів» необхідно вибрати дату, в межах періоду проведення атестації та внесення результатів в систему «ЕК», та вид заходу - «Атестація№1».

| Контакти<br>Довідка            | Група:<br>Назва відомості:<br>         | -41<br>-41 Web                                   |                                                                          |                                                     |                                                   |
|--------------------------------|----------------------------------------|--------------------------------------------------|--------------------------------------------------------------------------|-----------------------------------------------------|---------------------------------------------------|
| Форум<br>Дошка Оголошень       | Власне<br>навантаження:<br>Викладають: | Лекція<br>Яна Ол                                 | тександрівна, Катерина                                                   | а Юріївна,                                          |                                                   |
| Повідомлення                   | Журнал П.                              | лан заходів Зовнішн                              | і матеріали Внутрішні матеріали                                          | 1                                                   |                                                   |
| Розклад<br>Куратор<br>Терміни  | Видал.                                 | Дата                                             | Вид заходу                                                               | Не<br>враховувати                                   | Примітка                                          |
| Журнали                        |                                        |                                                  |                                                                          | B Sul. Cymy                                         |                                                   |
| Графіки<br>нп                  |                                        |                                                  | Додати                                                                   |                                                     |                                                   |
| РНП                            | * Для додава<br>примітку для і         | ння контрольного заход<br>кожного контрольного з | у натисніть кнопку "Додати" і вибе<br>аходу. Для існуючих строк Ви может | ріть дату проведення і<br>ге змінити дату і тип або | тип заходу. Ви можете додати<br>о видалити запис. |
| Метод забезпечення             |                                        |                                                  |                                                                          |                                                     |                                                   |
| 🔳 Поточний контроль            |                                        |                                                  |                                                                          |                                                     |                                                   |
| Опитування<br>Навантаження НПП |                                        |                                                  | Відмінити Зберег                                                         | ти                                                  |                                                   |

#### Визначення дати.

| Видал.                                                                                                    |      | ,     | Цата |       |     |     |      | Вид зах                         | оду                             | Не<br>враховувати<br>в заг. суму       | Примітка                                                      |
|----------------------------------------------------------------------------------------------------|------|-------|------|-------|-----|-----|------|---------------------------------|---------------------------------|----------------------------------------|---------------------------------------------------------------|
| x                                                                                                    | Вибе | еріть | дату | /     |     | B   | 16ер | іть тип                         | -                               |                                        | Примітка                                                      |
|                                                                                                    | 0    |       | Octo | ber 2 | 016 |     | 0    |                                 |                                 |                                        |                                                               |
|                                                                                                    | Su   | Mo    | Тu   | ₩e    | Тh  | Fr  | Sa   |                                 |                                 |                                        |                                                               |
|                                                                                                    | 25   | 26    | 27   | 28    | -29 | 30  | 1    |                                 | Додати                          |                                        |                                                               |
|                                                                                                    | 2    | 3     | 4    | 5     | 6   | - 7 | 8    |                                 |                                 |                                        |                                                               |
| * Для додава<br>примітку для                                                                                    | - 9  | 10    | 11   | 12    | 13  | 14  | 15   | ніть кнопку ",<br>пя існуючих ( | Додати" і вибе<br>строк Ви може | еріть дату провед<br>те змінити лату і | ення і тип заходу. Ви можете додат<br>тип або видалити запис. |
| in the second second second second second second second second second second second second second second second | 16   | 17    | 18   | 19    | 20  | 21  | 22   |                                 |                                 | с с. ш. н. н. дот, т                   |                                                               |
|                                                                                                    | 23   | 24    | 25   | 26    | 27  | 28  | 29   |                                 |                                 |                                        |                                                               |
|                                                                                                    | 20   | 21    | - 1  | 2     | 3   | 4   | 5    |                                 |                                 |                                        |                                                               |

Вибір виду заходу «Атестація№1».

| Видал.                   | Дата                                                 | Вид заходу                                                                                                    | Не<br>враховувати<br>в заг. суму | Примітка                                                      |
|--------------------------|------------------------------------------------------|----------------------------------------------------------------------------------------------------|----------------------------------|---------------------------------------------------------------|
| x                        | 17-10-2016                                           | Виберіть тип 🔹                                                                                                    |                                  | Примітка                                                      |
| Для додав<br>римітку для | зання контрольного захо,<br>я кожного контрольного з | Гест<br>Курсова робота<br>Курсовий проект<br>Домашня контрольна робота<br>Модульна контрольна робота<br>Реферат<br><sup>39</sup> Розрахункова робота<br>Розрахунково-графічна робота<br>Індивідуальне заняття<br>Комп'ютерний практикум<br>Консультація<br>Лабораторне заняття<br>Лекція<br>Практичне заняття<br>Семінарське заняття<br>Самостійна робота<br>Атестація №1<br>Атестація №2 | ть дату провед<br>змінити дату і | ення і тип заходу. Ви можете додат<br>тип або видалити запис. |

#### Збереження введеної інформації.

| Журнал                     | План заходів Зовнішн                                | і матеріали Внутрішні матеріали                                              |                                  |                      |
|----------------------------|-----------------------------------------------------|------------------------------------------------------------------------------|----------------------------------|----------------------|
| Видал.                     | Дата                                                | Вид заходу                                                                   | Не<br>враховувати<br>в заг. суму | Примітка             |
| x                          | 17-10-2016                                          | Атестація №1 🗸                                                               |                                  | Примітка             |
|                            |                                                     | Додати                                                                       | Повідом                          | лення                |
| ° Для додав<br>римітку для | ання контрольного заход<br>а кожного контрольного з | цу натисніть кнопку "Додати" і вибері<br>аходу. Для існуючих строк Ви можете | ть да<br>змін                    | и зміни у відомості? |
|                            |                                                     |                                                                              |                                  | Продовжити           |
|                            |                                                     | Відмінити Зберегт                                                            | и                                |                      |

#### 4 крок

Після введення даних на вкладці «План заходів» необхідно на вкладці «Журнал» проставити результати атестації студентам.

В системі «ЕК» реалізовано механізм автоматичного заповнення атестації студентам.

По замовчуванню студент атестований. При необхідності значення можна змінити.

| Журна                                                        | л                                       | План заходів Зовніц                                                                                                    | ині матеріали                                                                | Внутрішні матеріали                                                                     |                                            |         |                                    |
|--------------------------------------------------------------|-----------------------------------------|----------------------------------------------------------------------------------------------------|------------------------------------------------------------------------------|-----------------------------------------------------------------------------------------|--------------------------------------------|---------|------------------------------------|
| #                                                            |                                         | ПІБ студента                                                                                                    | Σза КМ                                                                       | Оцінка ECTS                                                                             | <b>17-10</b><br><b>2016</b><br>Атестація М | 191     | Σ<br>поточної відомості            |
| 1                                                            | x                                       | Олександр<br>Романович                                                                                                    | 0                                                                            | F                                                                                       | А                                          | -       | O                                  |
| 2                                                            | x                                       | Григорії<br>Миколайович                                                                                                    | <sup>h</sup> o                                                               | F                                                                                       | А                                          | •       | O                                  |
| 3                                                            | x                                       | Лілія Юріївна                                                                                                    | 0                                                                            | F                                                                                       | A                                          | •       | O                                  |
| 4                                                            | x                                       | Світлана<br>Сергіївна                                                                                                    | ° 0                                                                          | F                                                                                       | HA                                         |         | O                                  |
| Точніт<br>* <i>Ви м</i><br>** <i>В «,</i><br>«А» –<br>«НА» - | ь вво<br>южет<br>Журн<br>(атес<br>– (не | дити ФІО студента: Ве<br>те додати примітку до<br>налі» навпроти прізвиц<br>товано) у разі позити<br>на агестовано) у разі, | едіть ФІО<br>оцінки, натисі<br>ца кожного ст<br>вного резульз<br>якщо поточн | нувши правою клавіше<br>удента проставляєтьс<br>гату атестації;<br>ий рейтинг успішност | ю миші на від<br>я:<br>і студента до       | повідно | му полі.<br>«О» балів, або студент |

Після змін, а також при відсутності змін (т.б. коли всі студенти в групі атестовані) необхідно **обов'язково зберегти** дані.

| Сурна                                                     | ал                                                     | План заходів Зовнішн                                                                                                    | ні матеріали                                                                            | Внутрішні матеріали                                                                                             | 1                                                       |                                |                         | <b>*</b> ** |
|-----------------------------------------------------------|--------------------------------------------------------|----------------------------------------------------------------------------------------------------|-----------------------------------------------------------------------------------------|----------------------------------------------------------------------------------------------------|---------------------------------------------------------|--------------------------------|-------------------------|-------------|
| #                                                         |                                                        | ПІБ студента                                                                                                    | Σза КМ                                                                                  | Оцінка ECTS                                                                                                    | 17-10<br>2016<br>Атестація І                            | Nº1                            | Σ<br>поточної відомості |             |
| 1                                                         | x                                                      | Олександр<br>Романович                                                                                                    | 0                                                                                       | F                                                                                                    | А                                                       | •                              | 0                       |             |
| 2                                                         | x                                                      | Григорій<br>Миколайович                                                                                                    | 0                                                                                       | F                                                                                                    | А                                                       | •                              | 0                       |             |
| 3                                                         | x                                                      | Лілія Юріївна                                                                                                    | 0                                                                                       | F                                                                                                    | НА                                                      | -                              | 0                       |             |
|                                                           |                                                        | Світлана                                                                                                    |                                                                                         | E                                                                                                    | 118                                                     |                                | 0                       |             |
| 4<br>Іочніт                                               | Х<br>ть вво                                            | Сергіївна<br>дити ФІО студента: Вве                                                                                                    | діть ФІО                                                                                | ·                                                                                                    | HA                                                      | •                              | U                       |             |
| 4<br>Іочнії<br><i>Ви №</i><br>* <i>В «</i><br><i>А» –</i> | Х<br>ть вво<br>южет<br>:Журн<br>(атес                  | Сергіївна<br>дити ФІО студента: Вве<br>те додати примітку до об<br>налі» навпроти прізвища<br>стовано) у разі позитив,<br>о сторгалісь и расі с | діть ФІО<br>цінки, натисі<br>а кожного ст<br>ного результ                               | чувши правою клавіше<br>удента проставляєтьс<br>гату атестації;<br>ий поймис испішиося                          | на<br>аю миші на вір<br>ся:<br>пові                     | повідно<br>ідомлеі             | עאונ<br>אוא וואסח איז   |             |
| 4<br>: Ви №<br>:* В «<br>::А» –<br>:НА»<br>:ропу          | Х<br>ть вво<br>южет<br>:Журн<br>(атес<br>– (не<br>стив | Сергіївна<br>дити ФІО студента: Вве<br>налі» навпроти прізвища<br>стовано) у разі позитив,<br>а атестовано) у разі, я<br>без поважних причин бо | діть ФІО<br>цінки, натисі<br>а кожного ст<br>ного резуль:<br>кщо поточн<br>ільше 50% го | чувши правою клавіше<br>удента проставляєтьс<br>гату атестації;<br>ий рейтинг успішност<br>дин навчальних заня: | на<br>ся:<br>гі студа <mark>Пов</mark> і<br>ть.<br>Збер | повідно<br>ідомлеі<br>регти зм | чни у відомості?        |             |

## <u>Примітка</u>

Період внесення результатів 1-ої атестації в систему «ЕК»: з 26.10.2016 по 30.10.2016, з 31.10.2016р. внесення результатів припиняється.